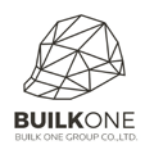

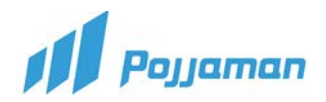

#### STOCK WITHDRAW

## เมนู Stock Withdraw : เบิกของจากคลังโครงการไปใช้หน้างาน

1. Module INVENTORY ให้คลิกเมนู Stock Withdraw

| 🎜 Pojjaman | JOB PURCHASE AP AR TAX ACCOU       | INT INVENTORY LIST MANAGER REPORT                         | ADMIN                        | 🕈 HO: สำนักงานใหญ่ 💛 lucifer 📃 📢 🔅 |
|------------|------------------------------------|-----------------------------------------------------------|------------------------------|------------------------------------|
| Dashboar   | DELIVERY NOTE                      |                                                           | CHECK CALCULATE STOCK        | ○ Create                           |
| Dashboard  | Delivery Note 🕒                    | Receive Note                                              | Update Stock Value           | 0                                  |
|            | STOCK STATUS CONTROL               | CUT LOSSES                                                | RENTAL RECORD                |                                    |
|            | Stock Status Control               | Cut Losses 📀                                              | Rental Record                |                                    |
|            | Stock Status Control (Old Version) | UNIFORM                                                   | Rental Record by Destination |                                    |
|            | STOCK WITHDRAW                     | Uniform Request And Return Not Use ;                      | DELIVERY SLIP                |                                    |
|            | Stock Withdraw                     | สร้าง Stock Withdraw</td <td>Delivery Slip</td> <td></td> | Delivery Slip                |                                    |
|            | DELIVER 2 ไปหน้า รายการ S          | cock Withdraw ที่ทำไว้                                    | ASSET REPORT                 |                                    |
|            | Delivery Order                     | Match Item With Worker                                    | ASSET SUMMARY REPORT         |                                    |
|            | PROJECT STOCK WITHDRAW             |                                                           | STOCK REPORT                 | 0                                  |
|            | EQUIPMENT                          |                                                           | STOCK CARD REPORT            |                                    |
|            | Project Stock Withdraw Equipment 🛟 |                                                           | STOCK MOVEMENT REPORT        |                                    |
|            |                                    |                                                           | STOCK REMAINING REPORT       |                                    |
|            |                                    |                                                           | STOCK WITHDRAW REPORT        |                                    |
|            |                                    |                                                           | EQUIPMENT REPORT             |                                    |
|            |                                    |                                                           | EQUIPMENT MOVEMENT REPORT    |                                    |
|            |                                    |                                                           |                              |                                    |

### 2. ทำการระบุข้อมูลที่แท็บ Information

| Image: Stock Withdraw Addenial Step  Stock Withdraw Addenial Step    MAINTENANCE ASSET  CUSTOMNOTE    Org./Project Name  3 ระบุชื่อโกรงการ    62009 : ปรับปรุมอาคาร 25 ธัน(ก่ารุมีอน)  Image: Stock Withdraw Addenial Step    0/04/2019  Image: Stock Withdraw Addenial Step | et |
|----------------------------------------------------------------------------------------------------|----|
| Itoms                                                                                                    |    |
|                                                                                                    |    |
| CATEGORY CODE : NAME QTY UNIT                                                                                                    |    |
| 01.01.01เลาเป็มเจาะ> 01.01.001เลาเป็มเจาะ ชนาด dia 0.30 m. 1 ตั้น 💼                                                                                                    | 11 |
| 01.01.01เลาเป็มเจาะ> 01.01.006เลาเป็มเจาะ ชนาด dia 0.35 m. 1 ตั้น 🛅                                                                                                    | 1  |
| 01.01.02±ลายมีมอัตแรงเหรียง/สปัน> 01.01.02.001ะลายมีมอัตแรงเหรียง/สปันขนาด dia 0.25 m. 1 ตั้น 💼                                                                                                    |    |

1

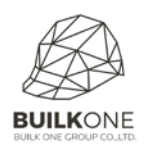

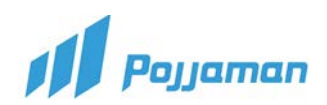

POJJAMAN2 : INVENTORY MODULE

| 👭 Pojjaman   | JOB PURCHASE                   | AP AR                       | TAX ACCOUNT | INVENTORY  | LIST MANAGER                                                | REPORT | ADMIN                             | 🕈 HO: สำนักงานใหญ่ 💛 🛛 lucifer 🖉      | et 🌣       |
|--------------|--------------------------------|-----------------------------|-------------|------------|-------------------------------------------------------------|--------|-----------------------------------|---------------------------------------|------------|
| INFORMATION  | E<br>MAINTENANCE ASSET         |                             |             |            |                                                             |        |                                   | Stock Withdraw > Material SW1904-#### | B          |
| Maint        | enance Equ                     | uipment                     | Asset       | 6          |                                                             |        |                                   |                                       | B          |
| Use same all | items                          |                             | ~           | Off        | Yon </td <td>ค้นหา</td> <td>ข้อมูล</td> <td></td> <td></td> | ค้นหา  | ข้อมูล                            |                                       |            |
| อุปกระ       | ณ์เพิ่มเติมนั่งร้าน จำนวน 2    | 2 PCS +                     |             |            |                                                             |        |                                   |                                       | Activities |
| 2            |                                |                             | ระบุจำนวเ   | J          | $\sim$                                                      | x      |                                   |                                       | Referer    |
| ลูกล้อ       | นั่งร้าน Caster จำนวน 2 I      | PCS +                       |             |            |                                                             | _      |                                   |                                       |            |
| 2            |                                |                             |             |            | ~                                                           | ! ડરા  | ุ่สินทรัพย์ที่ต้องการ Maintenance |                                       |            |
| ข้อต่อ       | นั่งร้าน Joint pin ขนาด/       | หนา จำนวน <mark>2 PC</mark> | ; + < !     | เพิ่มรายกา | าร                                                          |        |                                   |                                       |            |
| 2            |                                |                             |             |            | $\sim$                                                      | x      |                                   |                                       |            |
| บันใด        | นั่งร้าน <b>Stair</b> ขนาด/หนา | จำนวน 2 PCS +               |             |            |                                                             |        |                                   |                                       |            |
| 2            |                                |                             |             |            | $\sim$                                                      | ×      |                                   |                                       |            |
|              |                                |                             |             |            |                                                             |        |                                   |                                       |            |

# 3. เมื่อกดปุ่ม 📑 Items จะแสดง Pop Up Screen เพื่อเลือกรายการ

| n Pojja        | тап    | JOB PURCHASE AP AR TAX ACCOUNT INVENTORY LIST MANAGE               | r report admin                  | 🕴 HO; สำนักงานใหญ่ 💛 lucifer                            |                    |
|----------------|--------|--------------------------------------------------------------------|---------------------------------|---------------------------------------------------------|--------------------|
|                |        | 6                                                                  |                                 | Stock Withdraw > Material NEW                           |                    |
| INFORMASI      | Cho    | oose Itemmeta to PerpetualDoc Lines                                | 1                               | <u>!</u> ແสດง OTY                                       | × 🛡                |
| Org./P<br>6200 | Filter | 🚽 ฺค้นหาข้อมูล                                                     | Select Category 🧹 ค้นหาหมวดหมู่ | Add With Qty                                            | B                  |
| Iter           | 8      | [01.01.01.001] เสาเซ็มเจาะ ขนาด dia 0.30 m (5.00 ตั้น)             |                                 | [01.11.13.001 ]อุปกรณ์เพิ่มเดิมนั่งร้าน                 | × (b)              |
|                | 8      | [01.01.01.006] เสาเย็มเจาะ ขนาด dia 0.35 m (3.00 ตัน)              |                                 | [01.11.11.001 ]ลูกล้อนั่งร้าน Caster                    | × 0                |
| Remar          | -      | [01.01.02.001] เลาเซ็มอัดแรงเหรี่ยง/สปันขนาด dia 0.25 m (3.00 ตัน) |                                 | [01.11.09.001 ]ข้อต่อนั่งร้าน Joint pin ขนาด/หนา        | ×                  |
| Input          |        |                                                                    |                                 | [01.11.08.001 ]บันไดนี้งร้าน Stair ขนาด/หนา             | ×                  |
|                |        |                                                                    | การเนิ                          | ม่มรายการทั้งหมด ! ! nา<br>=+ Add ALL Lines ■=+ Add Lin | รเพิ่มรายการ<br>es |
|                |        |                                                                    |                                 |                                                         |                    |
|                |        |                                                                    |                                 |                                                         |                    |

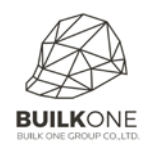

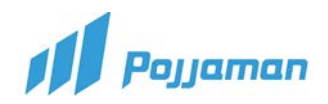

#### คำอธิบายเพิ่มเติม

- 1. Module INVENTORY ให้คลิกเมนู Stock Withdraw
- 2. กดปุ่ม 🔼 เพื่อสร้างเอกสาร
- 3. Org./Project Name ระบุชื่อโครงการ
- 4. Doc Date ระบุวันที่ของเอกสาร
- 5. Employee ชื่อผู้จัดทำเอกสาร ระบบจะ default ให้อัตโนมัติ
- 6. การติ๊ก Maintenance Asset กรณีการเบิกของในคลังเพื่อซ่อมแซมสินทรัพย์
  - Use same all items การใช้รายการเดียวกันทั้งหมด
  - 🛛 off 🕬 เมื่อกด On จะแสดงสินทรัพย์รายการเดียวกันทั้งหมด
  - ระบุจำนวนในการเบิก
  - ระบุสินทรัพย์ที่ต้องการ Maintenance
- 7. รายละเอียดการเบิกของจากคลังโครงการไปใช้หน้างาน
  - 7.1 กดปุ่ม 🛛 ≡ Items ระบบจะแสดง Pop Up Screen จะมีรายการ Item ให้ผู้ใช้เลือก
    - ค้นหา Item ที่ต้องการ ที่ช่อง Filer ระบบจะแสดงข้อมูล ตามการค้นหา ให้ผู้ใช้คลิกเลือก
      Item ที่ต้องการ จากนั้นข้อมูลที่ถูกเลือกจะย้ายมาอยู่ทางด้านขวามือ
    - ค้นหา Item ที่ต้องการ ที่ช่อง Select Category ระบบจะแสดงข้อมูล Item ที่อยู่ภายใต้
      Category นั้น ให้ผู้ใช้คลิกเลือก Item ที่ต้องการ จากนั้นข้อมูลที่ถูกเลือก จะย้ายมาอยู่
      ทางด้านขวามือ
    - กรณีติ๊กถูก ที่ Add With Qty ระบบจะแสดง ข้อมูล Item ที่ถูกเลือกโดยมี QTY = จำนวน
      คงเหลือที่สามารถทำรายการได้ของ Item นั้น ๆที่ Tab Info (หากผู้ใช้ต้องการเบิกสินค้า/
      วัสดุ เต็มจำนวน) (สามารถแก้ไขได้)
    - ปุ่ม **≡+ Add ALL Lines** การเพิ่มรายการทั้งหมด
    - ปุ่ม <mark>≡+ Add Lines</mark> การเพิ่มรายการ
  - 7.2 CATEGORY หมวดสินทรัพย์
  - 7.3 CODE : NAME รหัสและชื่อวัสดุ อุปกรณ์
  - 7.4 QTY จำนวนของที่ทำการเบิก เมื่อผู้ใช้งานแก้ไขข้อมูล QTY ให้มีจำนวนมากกว่าที่มีอยู่จริง ระบบจะแสดง Pop-up "จำนวนของในคลังไม่เพียงพอ มีจำนวนของ จำนวน xxx" ให้ผู้ใช้กดปุ่ม OK ระบบจะปิด Pop-up เพื่อให้กลับไปแก้ไขข้อมูล QTY ให้ถูกต้อง
  - 7.5 UNIT หน่วยนับ

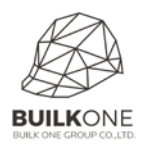

POJJAMAN2 : INVENTORY MODULE

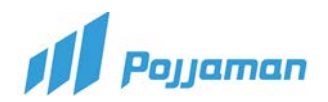

- 8. Remarks ระบุหมายเหตุเพิ่มเติม
- 9. ปุ่ม 🕒 เพื่อบันทึกข้อมูล
- 10. ปุ่ม 🕲 ใช้บันทึกและให้เป็นสถานะพร้อมใช้ต่อ
- 11. ปุ่ม 🗅 ใช้สร้างเอกสารใหม่